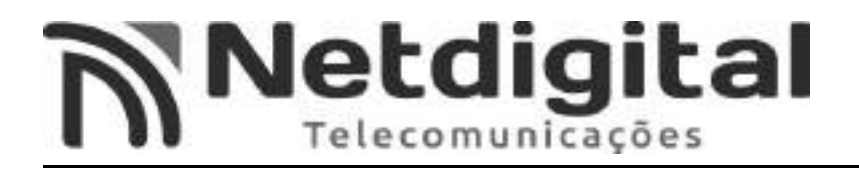

# Manual Configuração Roteador Com 3 Antenas

# VIA SMARTPHONE COM ACESSO A REDE WI-FI

Este manual foi feito para os roteadores TP-LINK, modelo Archer C1200, através de um smartphone Android. Qualquer outro modelo ou marca poderão apresentar diferentes modos de configuração. Também poderão haver alterações nas configurações via smartphone, variando conforme marca e software de seu smartphone.

#### <u>1°Passo – Resetar Roteador</u>

- Com a ajuda de um Clips para papel, pressione o botão **RESET (Fig.1)** por 5 segundos ou até as luzes (leds) acima do roteador piscarem e solte-o em seguida.

-Neste momento o roteador estará sendo resetado.

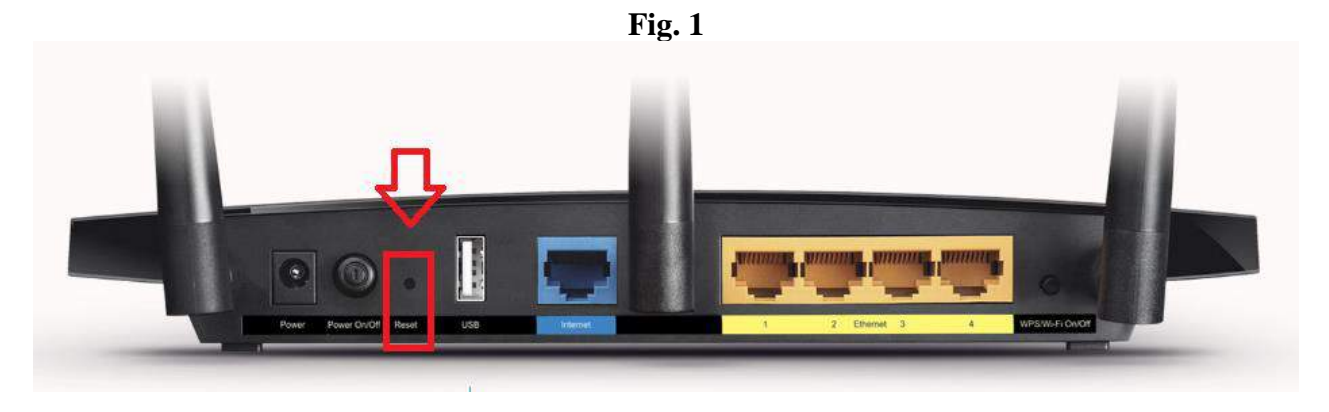

RESET

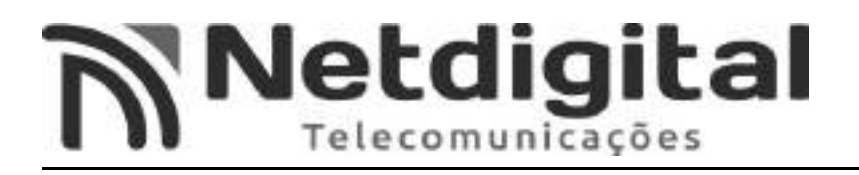

### <u>2°Passo – Conectar Rede Wi-fi</u>

- Pressione o botão WPS/WIRELLES ON/OFF (Fig.2), e solte-o em seguida.

-Neste momento o Wi-fi estará disponível para conexão.

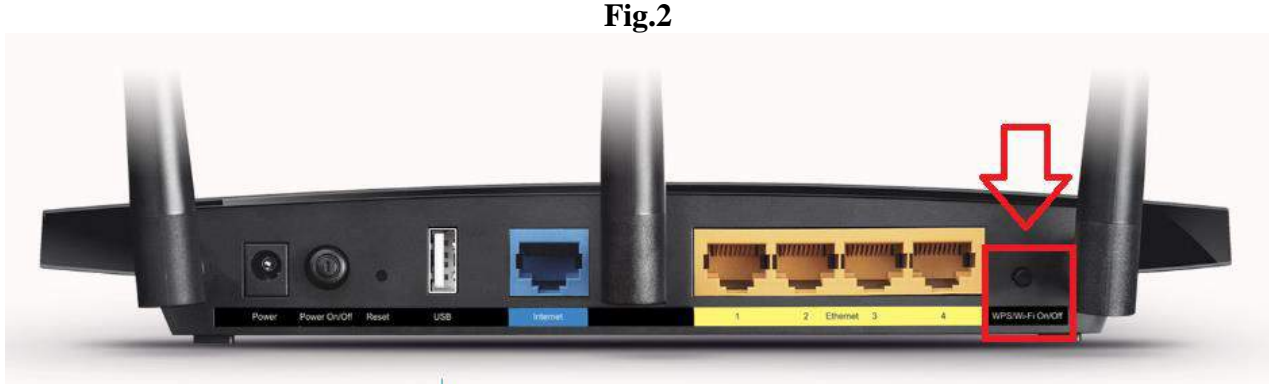

WPS/WIRELLES ON/OFF

-Abra o Menu de **APLICATIVOS** de seu aparelho celular, em seguida abra **CONFIGURAÇÕES.** 

-Abra o Menu CONEXÕES e em seguida abra WI-FI.

-Procure o SSID (Fig.3), o qual está indicado abaixo de seu roteador (Fig.4), e abra-o.

\*\*\* O SSID varia de roteador para roteador, portanto utilizar o SSID do SEU roteador\*\*\*

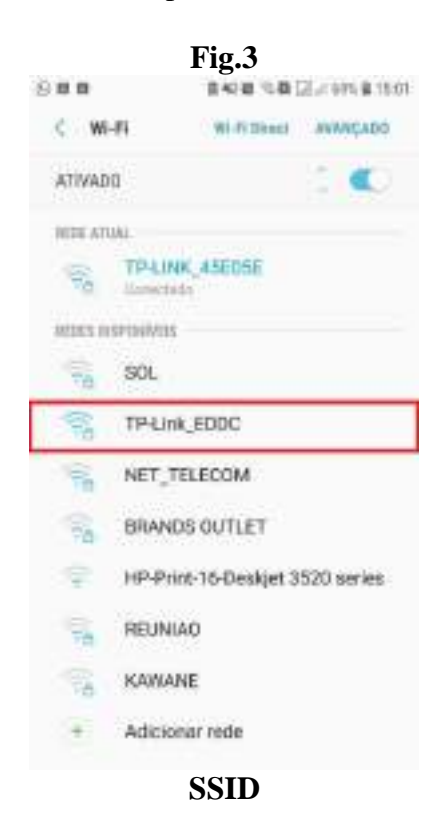

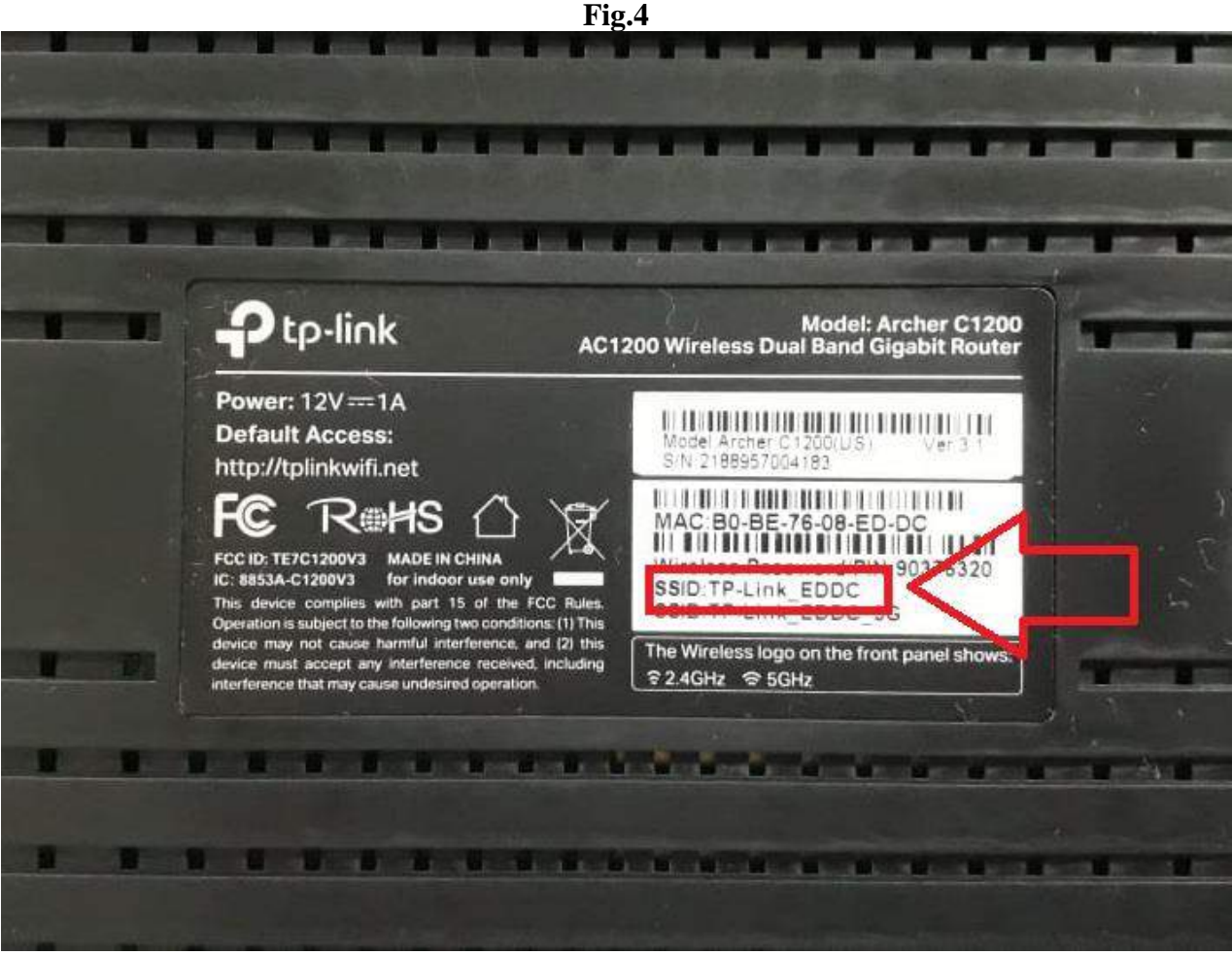

SSID

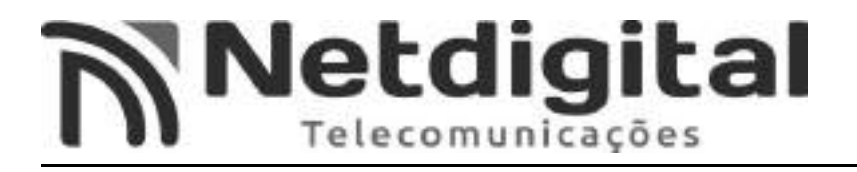

-Na tela que abrir (Fig.6) insira a senha que se encontra abaixo do roteador, SENHAWIRILLES/PIN (Fig.7).

-Para melhor visualização da senha, selecione a opção EXIBIR SENHA (Fig.5).

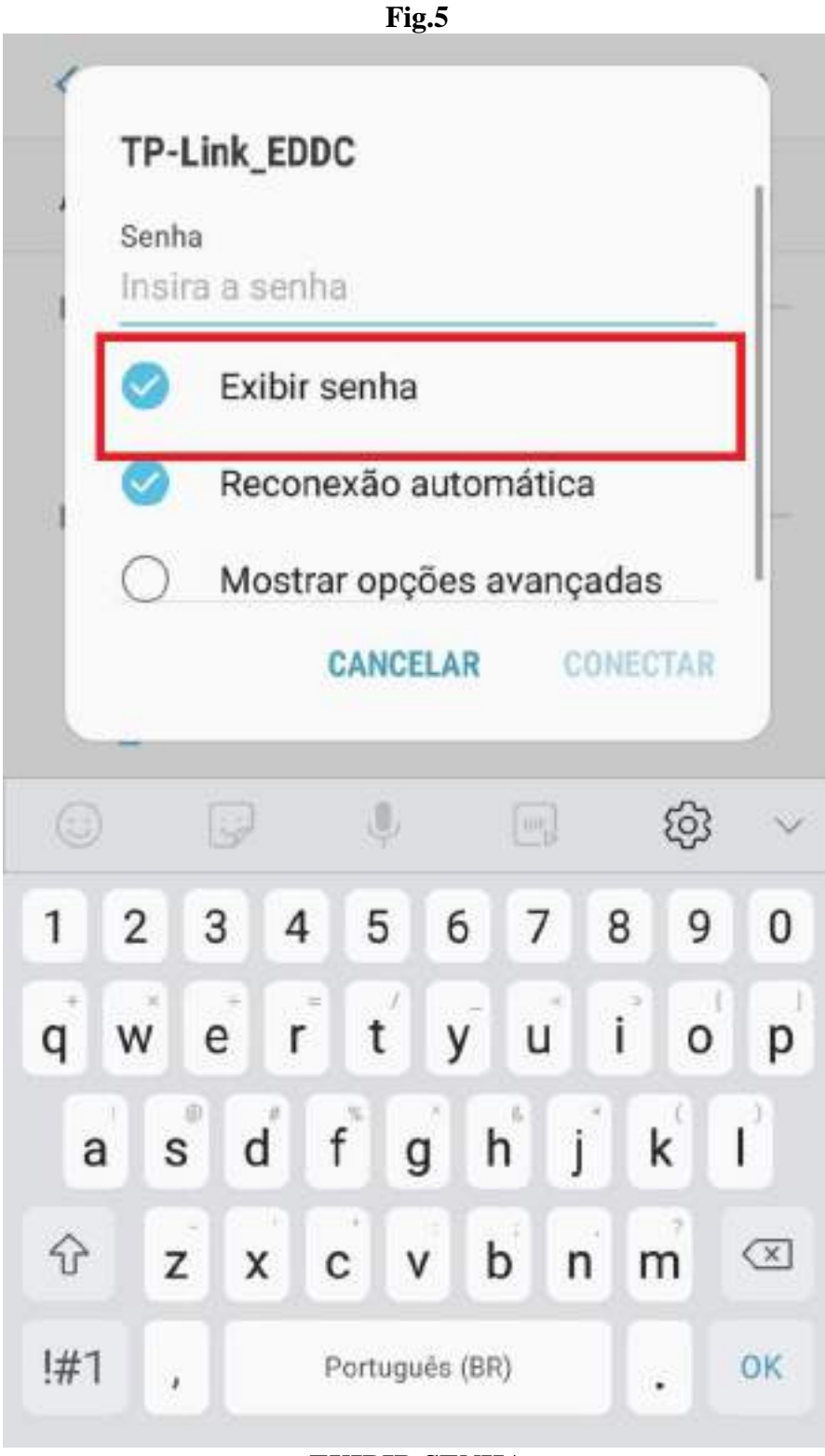

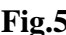

**EXIBIR SENHA** 

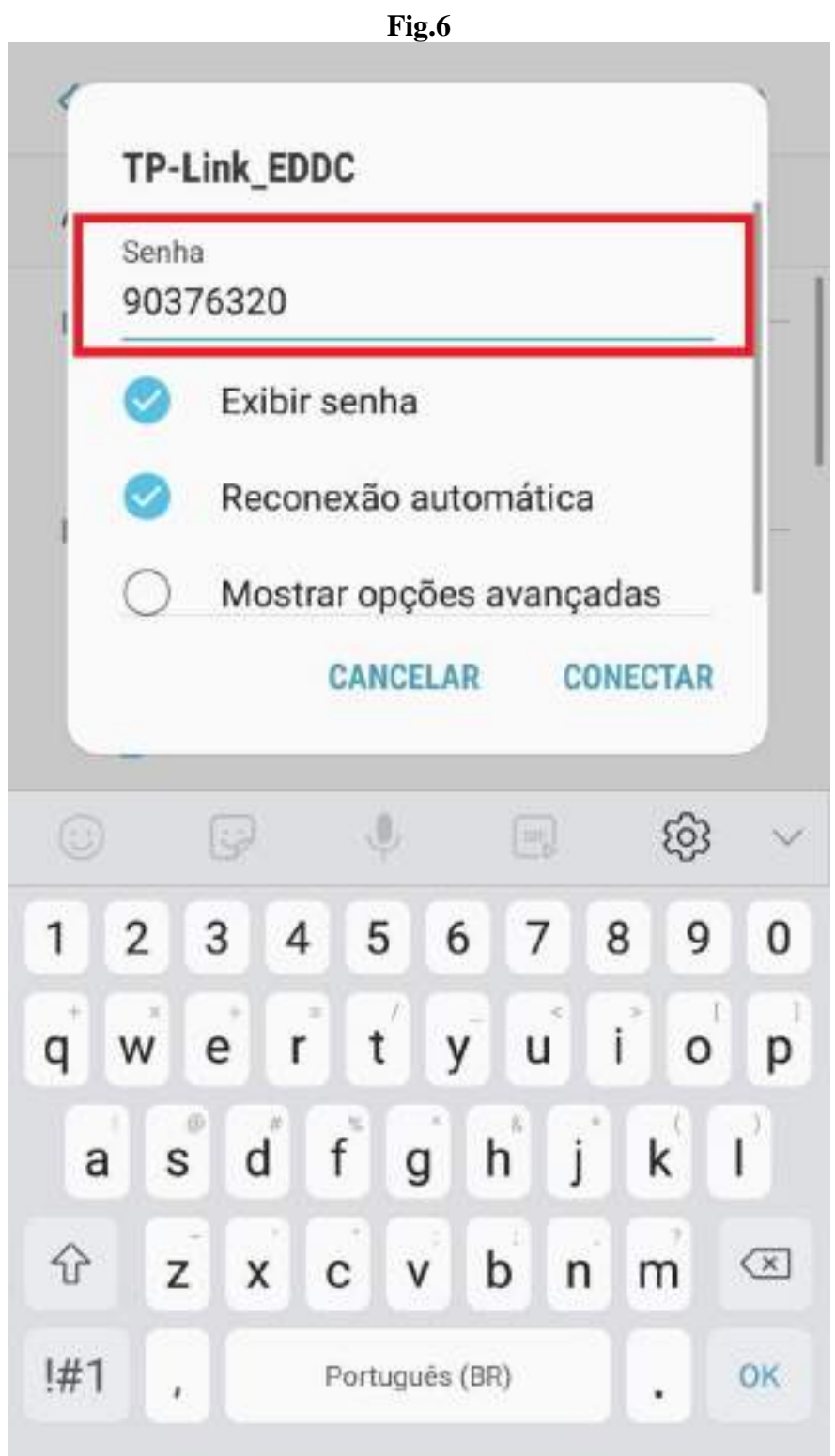

SENHA WIRILLES/PIN

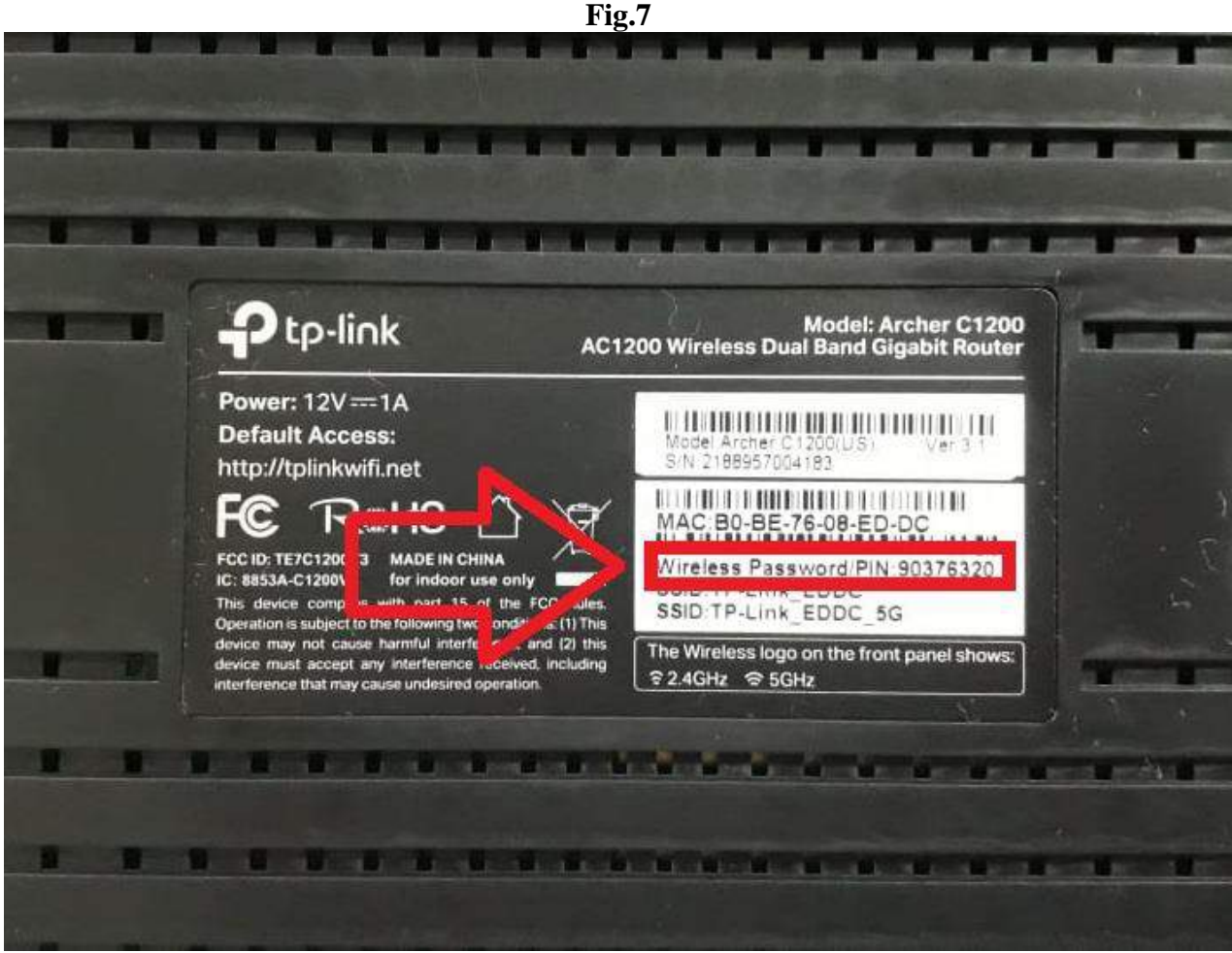

SENHA WIRILLES/PIN

- Após realizar os Passos 1 e 2 a internet estará indisponível pois ainda é preciso realizar a configuração do roteador, o qual realizaremos nos próximos passos abaixo.

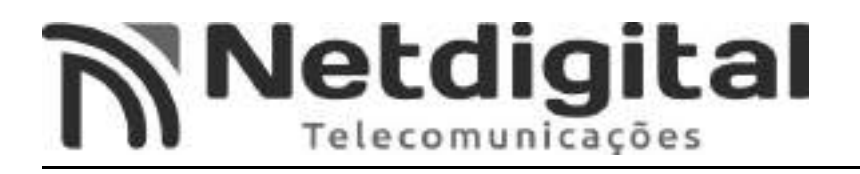

### <u>3°PASSO CONFIGURANDO REDE</u>

- Na tela **WIFI** (Fig.3) abra a rede a qual entramos no passo 2.
- Abra o endereço de IP (Fig.8).

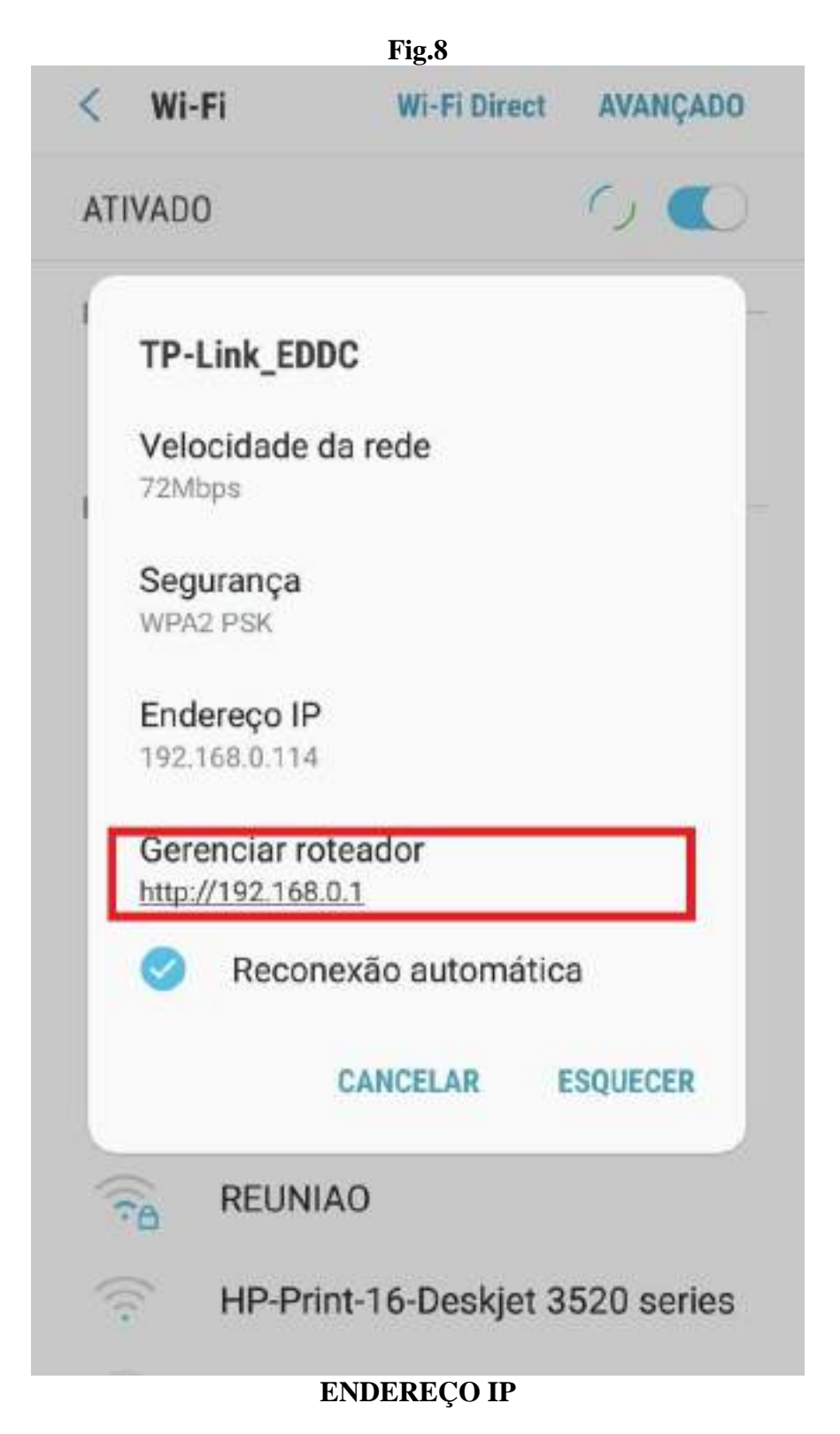

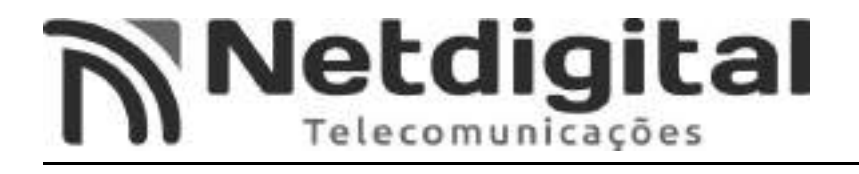

-Nos campos de senha (Fig.9), insira em ambos a seguinte senha: admin

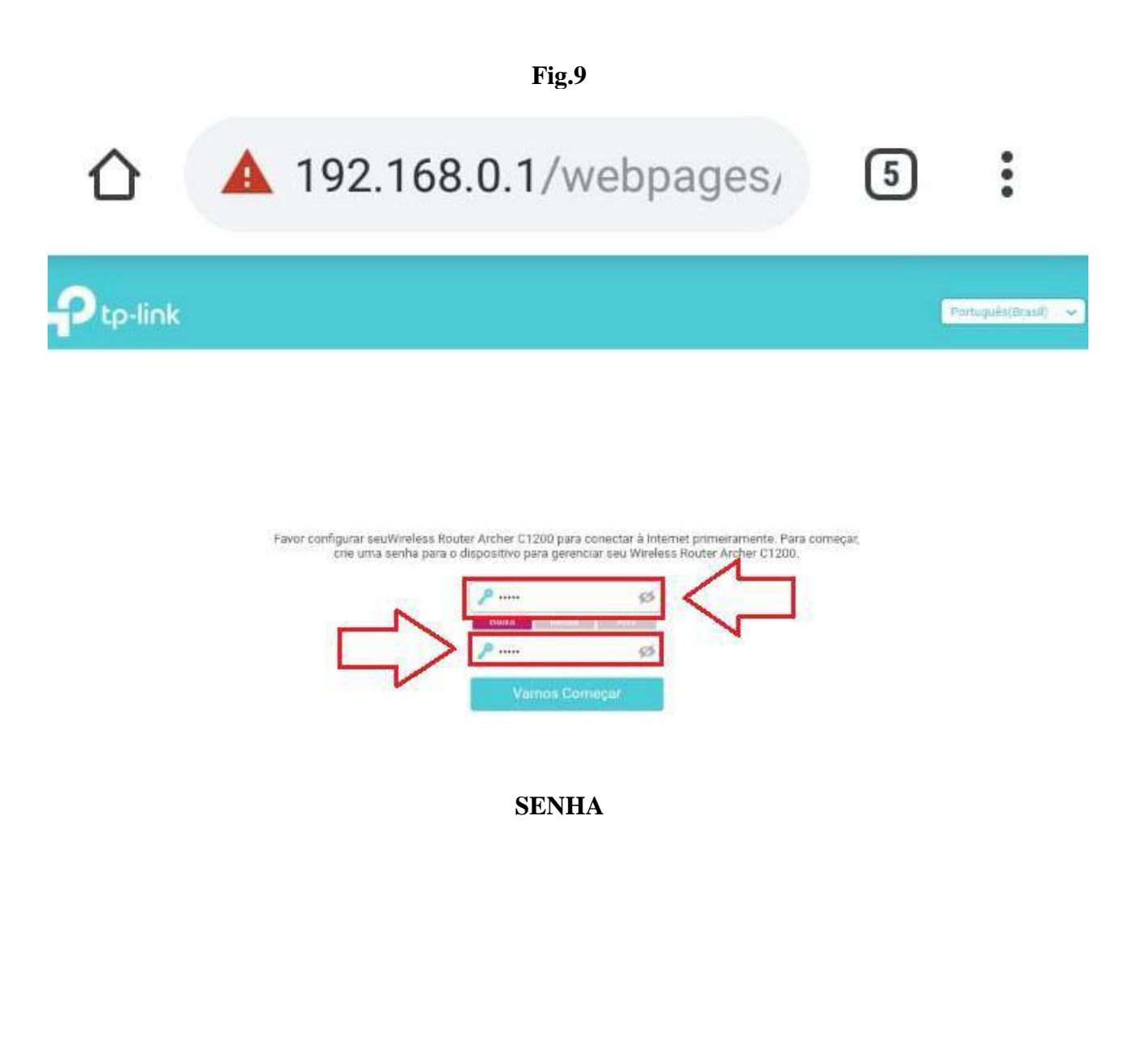

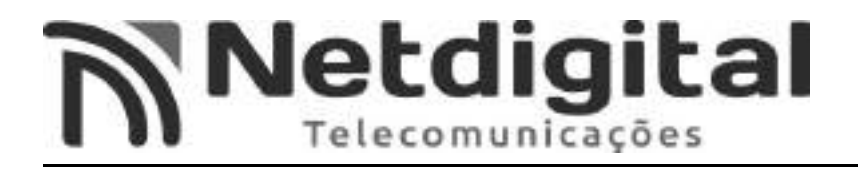

- Na tela inicial de configurações, selecione a opção AVANÇADO (Fig.10).

Fig.10

.... (i) 192.168.0.1/webpages/ 1

| tp-link          | Configuração<br>Répida     | Básico                   | Avançado           |              | Português(Braisil) 🐱 | ()<br>10 | ·*<br>Reinia |
|------------------|----------------------------|--------------------------|--------------------|--------------|----------------------|----------|--------------|
| 💓                | Tipa de Conecia de Inter   | net.                     | Companyors Winless | ©<br>Resurso | Serviço Cibudi de TP | 1,006    |              |
| Região<br>Fuso H | Brasil<br>ordirio: (GMT-03 | 00) Brasilia, Buenos Air | es                 | v<br>v       |                      |          |              |
|                  |                            |                          |                    | Sair         | Proximo              |          |              |
|                  |                            |                          |                    |              |                      |          |              |
|                  |                            | AVAN                     | CADO               |              |                      |          |              |

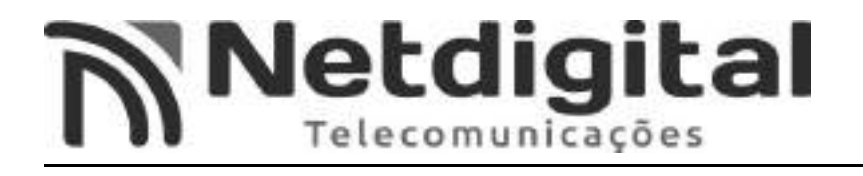

- selecione a opção REDE (Fig.11) e em seguida selecione a opção INTERNET(Fig.12).

#### Fig.11 () 192.168.0.1/webpages/ [17] . P tp-link Purtugalis(Brami) 🖌 Avançado - Ativo 0 Rede IP Dinámico w - Internet 0.0.0 0 Endereço IP Máscara de Sub-rede. 0.0.0.0 Gateway Padrão: 0.0.0.0 - IPTV - Servidor OHCP DNS Primário 0.0.0.0 DNS Secundário: 0.0.0.0 - DNS Dinámikoo - Roteamento Avançado A porta WAN está desplugada. Mireless Avançado 👬 Rede para Convidados Controle dos Pais Clone de MAC 11 QoS Utilizar Enderego MAC Padrão 🔘 Utilizar Endereço MAC do Computador Atual Segurança O Utilizar Endereço MAC Personalizado O Direcionamento NAT E IPv6 Servidor VPN Ferramentas de Sistema REDE

# Fig.12

...

[17]

# 192.168.0.1/webpages/

| tp-link               | Configuração<br>Rápida          |                  | Avançado                     | Partugaža(Bigad) 🛩 |        | *<br>Bernese |
|-----------------------|---------------------------------|------------------|------------------------------|--------------------|--------|--------------|
| 🖈 Ativo               | IPv4                            |                  |                              |                    |        | 0            |
| Rede                  | Tipo de Conexão                 | o de Internet:   | IP Dinàmico 🛛 👻              |                    |        |              |
| - Internet            | Endereço IP:                    |                  | 0.0.0 0                      |                    |        |              |
| - LAN                 | Máscani de Sub                  | -rede.           | 0.0.0.0                      |                    |        |              |
| - 1PTV                | Gateway Padrão                  | 6                | 0.0.0.0                      |                    |        |              |
| - Servidor OHCP       | DNS Primário.                   |                  | 0.0.0.0                      |                    |        |              |
| - DNS Dinámico        | DN5 Secundário                  | Ē                | 0.0.0.0                      |                    |        |              |
| - Roteamento Avançado | Hamovar                         | Ubensi           | A porta WAN está desplugada. |                    |        |              |
| እ Wireless            | <ul> <li>Avançado</li> </ul>    |                  |                              |                    |        |              |
| Rede para Convidados  |                                 |                  |                              |                    | Salvar | r.           |
| 🐑 Controle dos Pais   | Clone de M/                     | AC.              |                              |                    |        |              |
| î↓ QoS                | <ul> <li>Utilizar En</li> </ul> | dereço MAC Padrã | a                            |                    |        |              |
| 🕑 Segurança           | 🔘 Utilizar En                   | dereça MAC do Co | mputador Atual               |                    |        |              |
| Direcionamento NAT    | <ul> <li>Utilizar En</li> </ul> | dereça MAC Persa | obezilar                     |                    |        |              |
| E IPv6                |                                 |                  |                              |                    | Salvar |              |
| Servidor VPN          |                                 |                  |                              |                    |        |              |
|                       |                                 |                  |                              |                    |        |              |

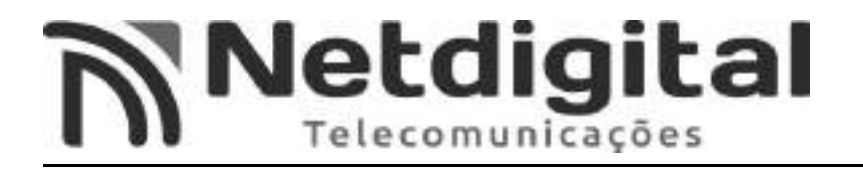

# -Abra o menu TIPO DE CONEXÃO DE INTERNET (Fig.13), e selecione a opção PPPoE (Fig.14).

#### Fig.13 192.168.0.1/webpages/ 17 tp-link Configuração Rápida Português(Brasil) 🛩 Avançado - Ativo 0 IPv4 Rede Tipo de Conexão de Internet - Internet Nome de usuário Senha: - IFTV Endereço IP. 0.0.0.0 - Servidor DHCP DNS Primário: 0.0.0.0 0.0.0.0 - DNS Disâmico DNS Secundário: - Roteamento Avançado Avançado S Wireless A porta WAN está desplugada. St. Rede para Convidados Controle dos Pais Clone de MAC 11 Qos Utilizia Endereço MAC Padrão O Utilizar Endereço MAC do Computador Atual Segurança 🔘 Utilizar Endereço MAC Personalizado O Direcionamento NAT E IPv6 Servidor VPN Ferramentas de Sistema TIPO DE CONEXÃO DE INTERNET

### Fig.14

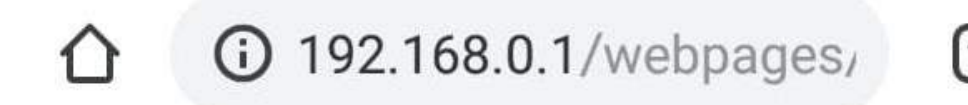

17

| P  | tp-link                | Configuração<br>Rápida         |                    | Avançado                     | Português(Bra |        |   |
|----|------------------------|--------------------------------|--------------------|------------------------------|---------------|--------|---|
| *  | Ativo                  | IPv4                           |                    |                              |               | C      | 0 |
| A  | Rede                   | Tipo de Conexão                | de Internet        | РРРоЕ                        |               |        |   |
| 8  | - Internet             | Nome de usuário                | E.                 |                              |               | _      |   |
| 1  | - LAN                  | Senha:                         |                    |                              |               |        |   |
| 3  | . 9°TV                 | Endereço IP.                   |                    | 0000                         |               |        |   |
|    | Servidor DHCP          | DNS Primário:                  |                    | 0.0.0.0                      |               |        |   |
|    | DNS Dinâmico           | DNS Secundário                 |                    | 0.0.0.0                      |               |        |   |
|    | Roteamento Avançado    | 🛞 Avançado                     |                    |                              |               |        |   |
| 3) | Wireless               | Gonectar.                      | Desconectur        | A porta WAN está desplugada. |               |        |   |
| 41 | Rede para Convidados   |                                |                    |                              |               | Solvar |   |
| e  | Controle dos País      | Clone de MA                    | C                  |                              |               |        |   |
| îJ | QoS                    | <ul> <li>Otogan End</li> </ul> | decaço MAC Padrilo |                              |               |        |   |
| 0  | Segurança              | 🔘 Utikzar End                  | dereço MAC do Com  | putador Atual                |               |        |   |
| 0  | Direcionamento NAT     | O Utilizar End                 | dereço MAC Persona | lizado                       |               |        |   |
| Ð  | IPv6                   |                                |                    |                              |               | Salvar |   |
| ď  | Servidor VPN           |                                |                    |                              |               |        |   |
| ٢  | Ferramentas de Sístema |                                |                    |                              |               |        |   |
|    |                        |                                | P                  | PPoE                         |               |        |   |

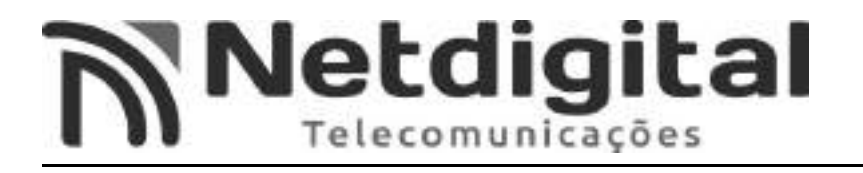

- Logo após selecionar a opção **PPPoE**, irão aparecer os campos **NOME DE USUÁRIO E SENHA (Fig.15).** 

|                           |                                      | Fig.15                       |                     |        |
|---------------------------|--------------------------------------|------------------------------|---------------------|--------|
|                           | 192.168.0.                           | 1/webpages,                  | 17                  | :      |
| Ptp-link                  | Configuração Básico<br>Rápida Básico | Avançado                     | Português(Brasil) 🛩 | E *    |
| -Ativo                    | IPv4                                 |                              |                     | 0      |
| 🐴 Rede                    | Tipo de Conexão de Internet:         | PPPoE *                      | 1                   |        |
| - Internet                | Nome de usuário:                     | logincliente                 | ~-                  | 1      |
| - LAN                     | Senha                                |                              |                     |        |
| - JP7V<br>- Servidor DHCP | Endereço IP                          | 0.0.0 0                      | N                   |        |
| - DNS Dinàmico            | DNS Secundário:                      | 0.0.0.0                      |                     |        |
| - Roteamento Avançado     | 🕑 Avançado                           |                              |                     |        |
| ີ Wireless                | Conectar                             | A porta WAN está desplugada. |                     |        |
| 🗱 Rede para Convidados    |                                      |                              |                     | Salvar |
| 😍 Controle dos País       | Clone de MAC                         |                              |                     |        |
| †↓ QoS                    | 🕘 Uhlizar Enderson MAC Pa            | drilo                        |                     |        |
| 🕑 Segurança               | 🔘 Utilizar Endereço MAC de           | Computador Atual             |                     |        |
| Directonamento NAT        | Utilizar Endereço MAC Pe             | rsonalizado                  |                     |        |
| E IPv6                    |                                      |                              |                     | Salvar |
| P Servidor VPN            |                                      |                              |                     |        |
| Ferramentas de Sistema    |                                      |                              |                     |        |
|                           | NOMDE DE I                           | USUÁRIO E SENH               | [A                  |        |

-Para o preenchimento dos campos usuário e senha, será necessário solicitar o seu login e senha para sua provedora (NETDIGITAL), que também pode ser encontrado em seu contrato.

-No campo USUÁRIO, insira o seu login (fornecido pela provedora).

-No campo SENHA, insira a sua senha (fornecida pela provedora).

-Ao final selecione SALVAR (Fig.16).

**Fig.16** 

| tp-link               | Configuração B<br>Rápida              | lásico           | Avançado             |          | Português(Branit) s | -      | Ber |
|-----------------------|---------------------------------------|------------------|----------------------|----------|---------------------|--------|-----|
| 🏕 Ativo               | IPv4                                  |                  |                      |          |                     |        | C   |
| Rede                  | Tipo de Conexão de Int                | ternet.          | PPPoE                | ¥        |                     |        |     |
| - Internet            | Nome de usuário:                      |                  | logincliente         |          |                     |        |     |
| - LAN                 | Senha:                                |                  |                      |          |                     |        |     |
| - IPTV                | Eridereço IP:                         | D                | 0.0.0                |          |                     |        |     |
| - Servidor DHCP       | DNS Primário:                         | 0                | 0.0.0                |          |                     |        |     |
| - DNS Dinámico        | DNS Secundário:                       | D                | .0.0.0               |          |                     |        |     |
| - Roteamento Avançado | 🕑 Avançado                            |                  |                      |          |                     |        |     |
| M Wireless            | Conectar                              | Desconéstar      | oporta WAN está desp | olugada. |                     |        |     |
| Rede para Convidados  |                                       |                  |                      | ſ        | ->                  | Salvar |     |
| Controle dos Pais     | Clone de MAC                          |                  |                      | 1.       |                     |        |     |
| ↓ QoS                 | 🔹 Utilizar Endereço                   | MAC Padrão       |                      |          |                     |        |     |
| Segurança             | 🔘 Utilizar Endereço                   | MAC de Computa   | dor Atual            |          |                     |        |     |
| Direcionamento NAT    | <ul> <li>Utilizar Endereço</li> </ul> | MAC Personalizad | 50                   |          |                     |        |     |
| B) IPv6               |                                       |                  |                      |          |                     | Salvar |     |
| P Servidor VPN        |                                       |                  |                      |          |                     |        |     |
|                       |                                       |                  |                      |          |                     |        |     |

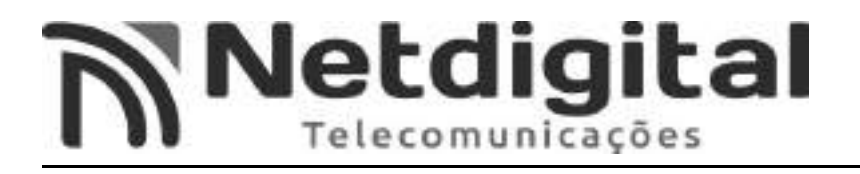

# <u>3°PASSO CONFIGURAÇÃO IPv6</u>

- No canto inferior esquerdo da tela, selecione a opção IPv6 (Fig.17).

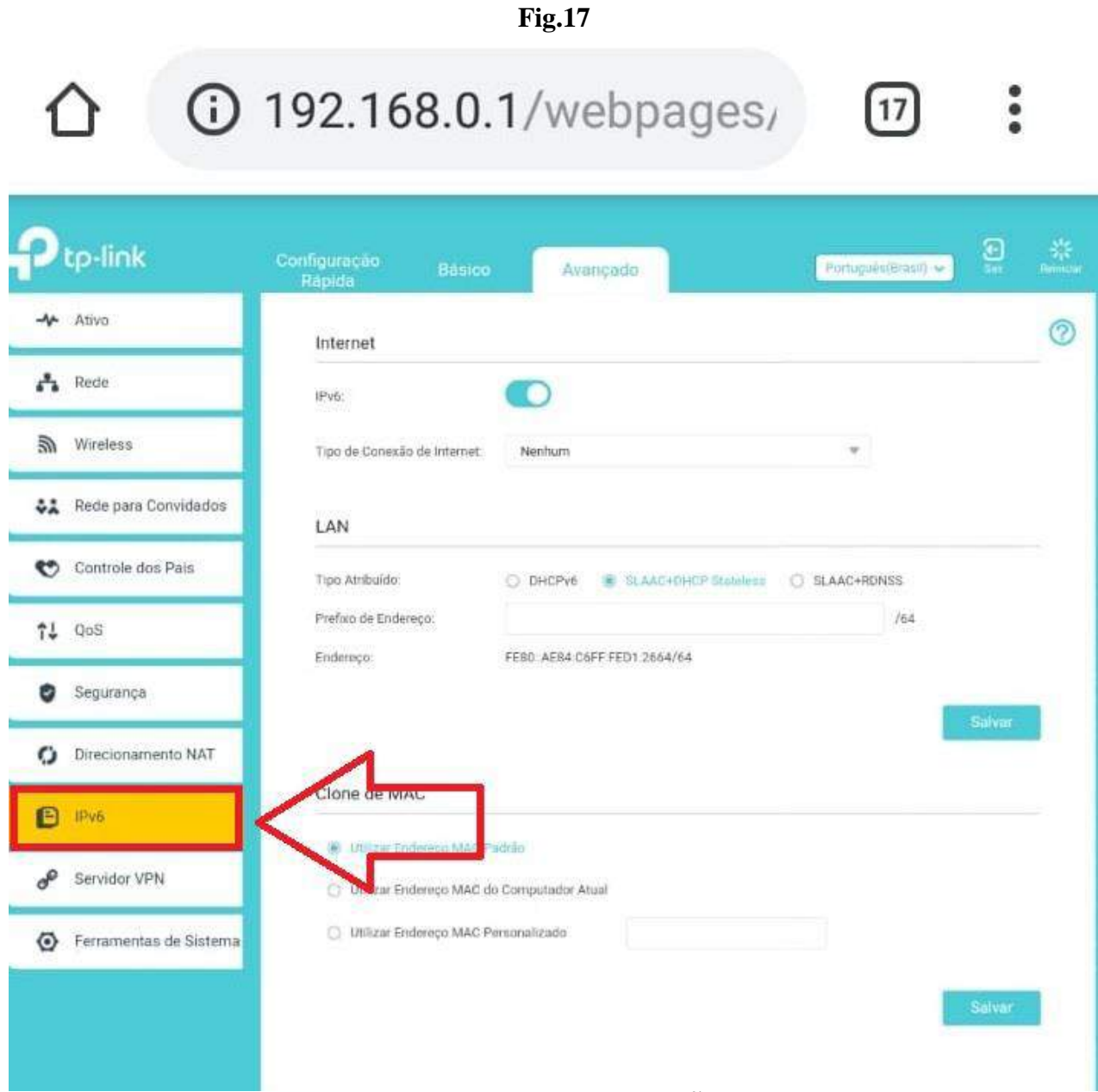

# TELA DE CONFIGURAÇÕES

-No botão IPv6 (Fig.18), inicialmente estará cinza, após seleciona-lo ficará em azul.

**Fig.18** 192.168.0.1/webpages/ 17 . Configuração Rápida Português(Brasil) 🐱 Avançado Ativo 0 Internet Rede IPv6: 5 Wireless Tipo de Conexão de Internet. Nenhum Rede para Convidados LAN 😋 Controle dos Pais Tipo Atribuído: O DHCPV6 SLAAC+DHCP Stabiless O SLAAC+RONSS /64 Prefoto de Endereco: 11 QoS FEB0 AE84 C6FF FED1 2664/64 Endereço: Segurança Direcionamento NAT Clone de MAC E IPv6 Utilizar Endereço MAC Padrão P Servidor VPN Utilizar Endereço MAC do Computador Atual Utilizar Endereço MAC Personalizado Ferramentas de Sistema REDE

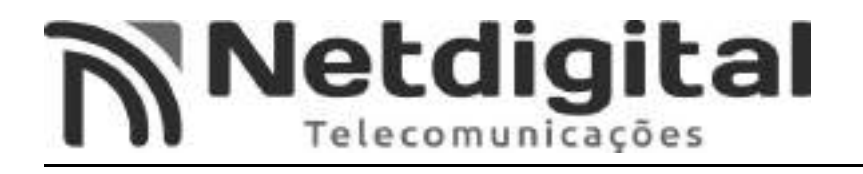

# -No campo TIPO DE CONEXÃO DE INTERNET (Fig. 19), selecione a opção PPPoE.

### Fig.19

| 192.168.0.1/webpages/ | 企 | (i) 192.168.0.1/webpages/ | 6 |  |
|-----------------------|---|---------------------------|---|--|
|-----------------------|---|---------------------------|---|--|

| tp-link                | Configuração Bás<br>Rápida Bás           | ico Avançado                                          | Partugate (Energy 🖌 Sar Bar |
|------------------------|------------------------------------------|-------------------------------------------------------|-----------------------------|
| -✔ Ativo               | Internet                                 |                                                       | C                           |
| Rede                   | IPv6:                                    |                                                       |                             |
| M Wireless             | Tipo de Conexão de Intern                | et: PPPoE                                             |                             |
| 🗱 Rede para Convidados | Endereço IPv6:                           | <ul> <li>O PPPorE está na mesma sessão que</li> </ul> | a conexão 6%4.              |
| 😍 Controle dos Pais    | (P) Avancada                             |                                                       |                             |
| ¶↓ QoS                 |                                          | _                                                     |                             |
| 🥑 Segurança            | Cohectar Descon                          | octar -                                               |                             |
| O Direcionamento NAT   |                                          |                                                       | Salvar                      |
| E IPv6                 | LAN                                      |                                                       |                             |
| P Servidor VPN         | Tipo Atribuído:<br>Prefixo de Endereço:  | C DHCPy6 🔹 SLAAC+DHCP State                           | Isladten                    |
| Ferramentas de Sistema | Endereço:                                | FEB0: AE84:C6FF FED1:2664/64                          |                             |
|                        |                                          |                                                       | Salvar                      |
|                        | Clone de MAC                             |                                                       |                             |
|                        | 🖲 Dulizar Endereço Ma                    | C Paddio                                              |                             |
|                        | 🗇 Utilizar Endereço MA                   | vC do Computador Atual                                |                             |
|                        | <ul> <li>Utilizar Endereço M/</li> </ul> | C Personalizado                                       |                             |
|                        |                                          |                                                       | Solving                     |
|                        |                                          |                                                       | SALITA                      |

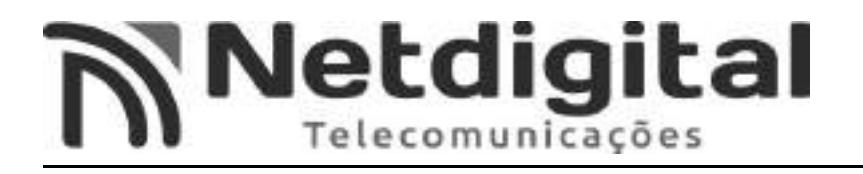

# - Selecione a opção O PPPoE ESTÁ NA MESMA SESSÃO QUE A CONEXÃO IPv4 (Fig.20)

**Fig.20** 

| 企 | (i) 192.168.0.1/webpages/ | 6 | : |
|---|---------------------------|---|---|
|   |                           |   |   |

| tp-link                | Configuração Básico<br>Rápida                | Avançado                                    | Hortugales(Enter) 👻 |
|------------------------|----------------------------------------------|---------------------------------------------|---------------------|
| ◆ Ativo                | Internet                                     | 60 C.                                       |                     |
| Rede                   | IPv6:                                        |                                             |                     |
| ທີ Wireless            | Tipo de Conexão de Internet.                 | PPPoE                                       |                     |
| Rede para Convidados   | Endereco IPv6:                               | O PPPoE está na mesma sessão que a con<br>s | nzās 🕬 4            |
| Controle dos Pais      | () Avanrada                                  |                                             | N                   |
| t↓ qos                 |                                              | 6                                           |                     |
| 9 Segurança            | Connerfur Desconnerfar                       |                                             |                     |
| Direcionamento NAT     |                                              |                                             | Salvar              |
| B IPv6                 | LAN                                          |                                             |                     |
| Servidor VPN           | Tipo Atribuído<br>Prefuzo de Endereço        | DHCPV6 SLAAC+DHCP-Stateless                 | O SLAAC+RONSS       |
| Ferramentas de Sistema | Endereça:                                    | FE80: AE84:C6FF FED1:2664/64                |                     |
|                        |                                              |                                             | Sälvar              |
|                        | Clone de MAC                                 |                                             |                     |
|                        | 🛞 Utilizar Endereço MAC Pac                  | ltilo                                       |                     |
|                        | <ul> <li>Utilizar Endereço MAC do</li> </ul> | Computador Atual                            |                     |
|                        | 🔘 Utikzar Endereço MAC Per                   | sonalizado                                  |                     |
|                        |                                              |                                             | Salvar              |
|                        |                                              |                                             |                     |

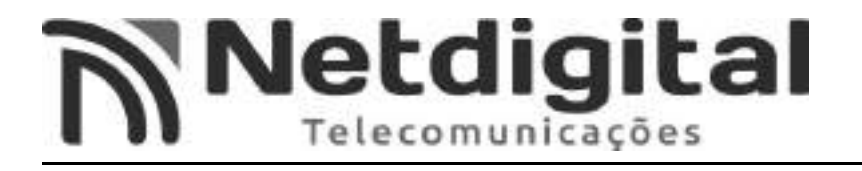

- Selecione a opção SALVAR (Fig.21).

Fig.21

☆ ③ 192.168.0.1/webpages/ ⑤ :

| etp-link                                   | Configuração Básico<br>Rápida Básico   | Avançado                                                    | Fortugués (Britel) |        | **<br>Herica |
|--------------------------------------------|----------------------------------------|-------------------------------------------------------------|--------------------|--------|--------------|
| 🔸 Ativo                                    | Internet                               |                                                             |                    |        | 0            |
| 🔥 Rede                                     | IPv6:                                  |                                                             |                    |        |              |
| M Wireless                                 | Tipo de Conexão de Internet.           | PPPoE                                                       | Ψ.                 |        |              |
| Rede para Convidados                       | Endereço IPv6:                         | <ul> <li>O PPPoE está na mesma sección que a com</li> </ul> | exilo etel.        |        |              |
| Controle dos Pais                          | Avancado                               |                                                             |                    |        |              |
| t↓ qos                                     |                                        |                                                             |                    |        |              |
| 🕑 Segurança                                | Consciar                               | -                                                           | ~                  | _      |              |
| O Direcionamento NAT                       |                                        | L                                                           | $\neg$             | Selver |              |
| D IPv6                                     | LAN                                    |                                                             |                    |        |              |
| P Servidor VPN                             | Tipo Atribuído:<br>Prefixo de Endereço | DHCPv6     SLAAC+DHCP-Stateless                             | C SLAAC+RDN55      |        |              |
| <ul> <li>Ferramentas de Sistema</li> </ul> | Endereço                               | FE80: AE84:C6FF FED1:2694/64                                |                    |        |              |
|                                            |                                        |                                                             |                    | Salvar |              |
|                                            | Clone de MAC                           |                                                             |                    |        |              |
|                                            | 🛞 Utilizar Endereço MAC 8              | tadtiko                                                     |                    |        |              |
|                                            | 🔘 Utilizar Endereço MAC o              | lo Computador Atual                                         |                    |        |              |
|                                            | 🔘 Utikzar Endereço MAC F               | Personalizado                                               |                    |        |              |
|                                            |                                        |                                                             |                    | Salvar |              |
|                                            |                                        | SALVAR                                                      |                    |        |              |

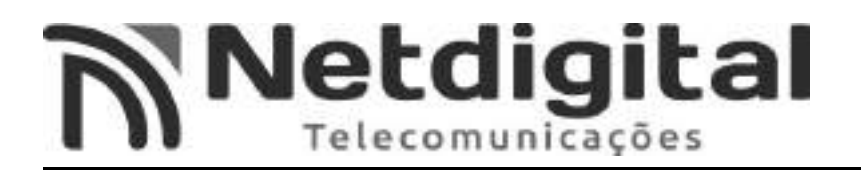

### **4°PASSO CONFIGURANDO SERVIDOR DHCP**

-Selecione a opção DHCP, no menu ao lado esquerdo da tela. (Fig.22)

|                          |                      |              | Fi           | g.22                 |            |                        |                |             |
|--------------------------|----------------------|--------------|--------------|----------------------|------------|------------------------|----------------|-------------|
|                          | 192.                 | 168          | .0.1/        | webp                 | age        | esi                    | 17             | :           |
| tp-link                  | Configuraç<br>Rápida | āo           | Básico       | Avançado             |            | Portu                  | gaés(Brasil) • |             |
| -∿ Ativo                 | Config               | jurações     |              |                      |            |                        |                |             |
| 🔥 Rede                   | Servidor             | DHCP:        | E H          | tailnar Servidor DHC | e l        |                        |                |             |
| - Internet               | Pool Ad              | dress iP;    | 192          | 168.0.100            | 13         | 192.168.0.199          |                |             |
| - LAN                    | Tempo (              | ie Concessão | de 120       | i minutos            | (2-2880, 0 | valor padrão é de 120. | )              |             |
| - IPTV                   | tewa                 | Padrão       | 192          | . 168 0.1            | (0         | Spelconal)             |                |             |
| - Servidor DHCP          | ONS Pro              | mát          | 2.6.6        |                      | (0         | Opcional)              |                |             |
| - ONS Dinâmico           | DNS Set              | cundário:    |              |                      | (0         | Opcional)              |                |             |
| M Wireless               | Reser                | va de Ende   | ireço        |                      |            |                        |                | Salvar      |
| Rede para convidados     | 6                    | m            | Enderero MA  | c Ender              | eço IP     | Dascrição              | Atless         | Modificar   |
| Controle dos Pais        |                      |              | Ellociețe MA | Rese                 | rvado      |                        | enty.          | -           |
| î↓ QoS                   |                      |              |              |                      |            |                        |                |             |
| 🖸 Segurança              | Lista o              | le Clientes  | DHCP         |                      |            |                        |                |             |
|                          | Total de             | Clientes 1   |              |                      |            |                        |                | Ö Atualizar |
| Direcionamento NAT       | ID                   | Nome         | do Cliente   | Endereço MAC         | Er         | ndereço IP Atribuído   | Tempo d        | e Concessão |
| E IPv6                   | 1                    | Galaxy       | -J7-Prime    | 48-49-C7-10-BC-      | F6         | 192.168.0.114          | 3              | 47.4        |
| Servidor VPN             |                      |              |              |                      |            |                        |                |             |
| 75                       |                      |              |              |                      |            |                        |                |             |
| G Ferramentas de Sistema |                      |              |              |                      |            |                        |                |             |

#### DHCP

# -No campo DNS PRIMÁRIO, insira o seguinte endereço: 186.219.176.9 (Fig.23)

Fig.23

A 192.168.0.1/webpages/ 17 tp-link Configuração Rápida Português(Grasil) 🐱 Avançado -1-Ativo 2 Configurações Rede Servidor DHCP: Habilitar Servidor DHCP - Internet Pool Address IP: 192 168 0 100 - 192,168.0.199 Tempo de Concessão de Endereço: - LAN 120 minutos. (2-2880. O valor padrão é de 1201) - IPTV Gateway Padrão: 192.168.0.1 (Opcior - Servidor DHCP DNS Primário: 186.219.176.9 186.219.176.13 - DNS Dinàmico DNS Secundário: (0p) - Roteamento Avançado Mireless Reserva de Endereço Rede para Convidados C Admir O Apagar Endereco IP 1D Endereça MAC Descrição Ativo Modificar Reservado Controle dos Pais 11 Qos Lista de Clientes DHCP Segurança Ø Total de Clientes: 1 O Atsalizar O Direcionamento NAT ID. Nome do Cliente Endereço MAC Endereço IP Atribuido Tempo de Concessão E IPv6 48-49-C7-10-BC-F6 192.168.0.114 1:47:4 1 Galaxy-J7-Prime P Servidor VPN Ferramentas de Sistema

# DNS PRIMÁRIO

# -No campo DNS SECUNDÁRIO, insira o seguinte endereço: 186.219.176.13 (Fig.24)

Fig.24

A 192.168.0.1/webpages/ 17 tp-link Configuração Rapida Português(Brasil) 🐱 Avançado Ativo 0 Configurações Rede Servidor DHCP: Habilitar Servidor DHCP - Internet Fool Address IP! 192 168 0 100 - 192.168.0.199 Tempo de Concessão de Endereço - LAN 120 minutos. (2-2880. O valor padrão é de 1201) - IPTV Gateway Padrão: 192.168.0.1 (Opcional) - Servidor DHCP DNS Primário: 186.219.176.9 (Opci 186.219.176.13 - DNS Dinàmico DNS Secundário: - Roteamento Avançado Mireless Reserva de Endereço Rede para Convidados C Adicio O Apagar Endereco IP 1D Endereça MAC Descrição Ativo Modificar Reservado Controle dos Pais 11 Qos Lista de Clientes DHCP Segurança Ø Total de Clientes: 1 O Atualizar O Direcionamento NAT ID Nome do Cliente Endereço MAC Endereço IP Atribuído Tempo de Concessão E IPv6 48-49-C7-10-BC-F6 192.168.0.114 1:47:4 1 Galaxy-J7-Prime P Servidor VPN Ferramentas de Sistema

# DNS SECUNDÁRIO

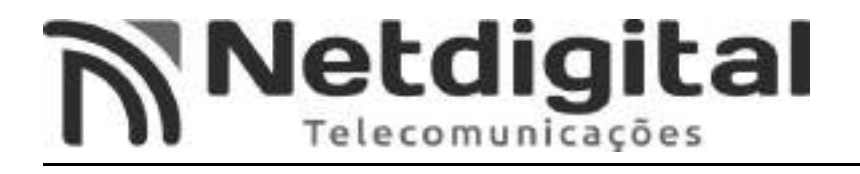

-APÓS inserir os dados do SERVIDOR DNS e DNS SECUNDÁRIO, selecione SALVAR (Fig.25).

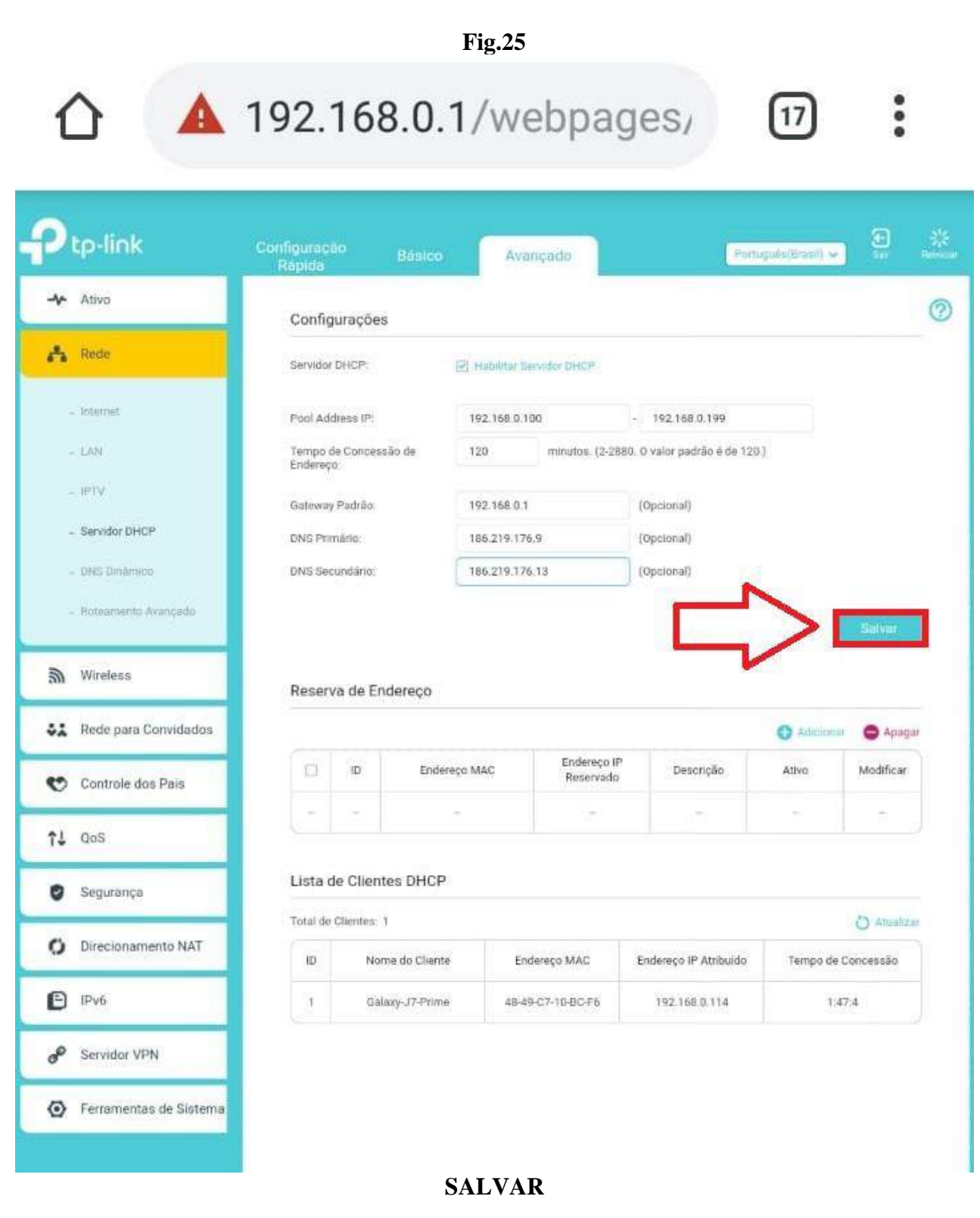

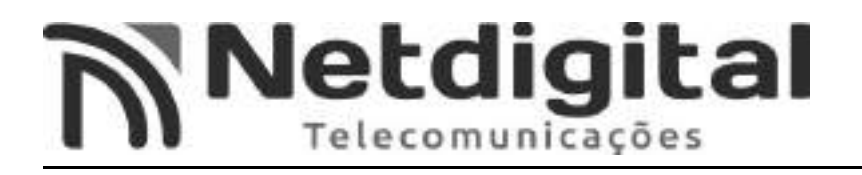

### 5° - PASSO CONFIGURANDO REDE WIRELESS (WI-FI)

-Selecione a opção WIRELESS, ao lado esquerdo da tela. (Fig.26)

Fig.26

.

192.168.0.1/webpages/ 17

| P   | tp-link                           | Configuração<br>Rápida                          | Básico Avançado                                    | Portugui                               | s(Brasil) 👻 | 9         | 弟<br>Nincar |
|-----|-----------------------------------|-------------------------------------------------|----------------------------------------------------|----------------------------------------|-------------|-----------|-------------|
| -** | Ativo                             | Configurações d                                 | e Região                                           |                                        |             |           | 0           |
| ٨   | Rede                              | Regis                                           | Brasil                                             |                                        | Ψ.          |           |             |
| ລ   | Wireless                          | $\leq \equiv$                                   |                                                    |                                        |             | Salvar    | ř.          |
| 4   | Configurações Wireless            | Configurações V                                 | Vireless                                           |                                        | 2.40        | Hz   5GHz |             |
|     | WPS<br>TxBFMQ-64MO<br>Estatiotean | Nome de Rede (SSID)<br>Seguratiça:              | Habilitar Radio We TP-Link_2664 WPA/WPA2-Pessoa    | al (Recornendado)                      | v           |           |             |
| 42  | Rede para Convidados              | Versão:<br>Criptografia:                        | <ul> <li>Automático</li> <li>Automático</li> </ul> | ) WPA-PSK () WPA2-PSK<br>) TKIP () AES |             |           |             |
| e   | Controle dos Pais                 | Senha:                                          | 30474970                                           |                                        |             |           |             |
| îIJ | QoS                               | Modo:<br>Largura do Canal:                      | 802.11b/g/n misto<br>Automático                    | *                                      |             |           |             |
| 0   | Segurança                         | Canal:<br>Poder de Transmissão                  | Automático                                         | w Atta                                 |             |           |             |
| 0   | Direcionamento NAT                | C. T. SPARD, Serv. 2.145, http://www.provestic. | C LEAR O MEL                                       | ALC: NOT PERSON                        |             | 1000      |             |
| Ð   | IPv6                              |                                                 |                                                    |                                        |             | oniver    |             |
| ø   | Servidor VPN                      |                                                 |                                                    |                                        |             |           |             |
| ۲   | Ferramentas de Sistema            |                                                 |                                                    |                                        |             |           |             |
|     |                                   |                                                 |                                                    |                                        |             |           |             |

WIRELESS

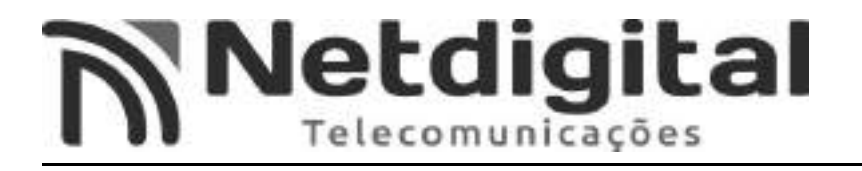

-No campo **NOME DE REDE (SSID)**, insira o nome que **VOCÊ** deseja que apareça em **SUA** rede Wi-Fi. (**Fig.27**)

#### **Fig.27**

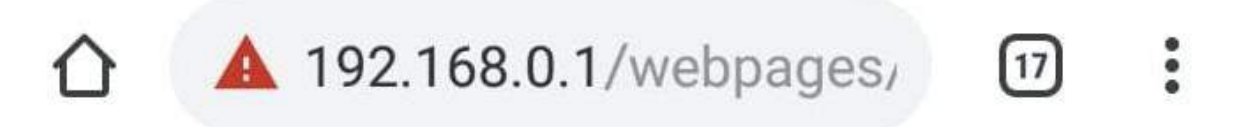

| tp-link                  | Configuração Bá<br>Rápida Bá | sico Avançado               | Portuguès(Eran | () <b>∼</b> () |
|--------------------------|------------------------------|-----------------------------|----------------|----------------|
| 사 Ativa                  | Configurações de l           | Região                      |                | 1              |
| Rede                     | Região                       | Brasil                      | w              |                |
| Mireless                 |                              |                             |                | Salvar         |
| - Configurações Wireless | Configurações Wir            | eless                       |                | 2.40Hz   56Hz  |
| - TXBEMU-M0M0            |                              | 🕑 Hatslinar Rädio Wieders   |                | -              |
| - Estatistican           | Nome de Rede (SSID);         | cliente                     | Ocultar SSID   |                |
|                          | Segurança:<br>Versão:        | WPA/WPA2-Pessoal (Recomenda | () WPA2.PSK    |                |
| Rede para Convidados     | Criptografia:                | Automatico O TKIP Q         | AES            |                |
| 🕑 Controle dos Pais      | Senha:                       | 30474970                    |                |                |
|                          | Modo                         | 802.11b/g/n misto 🐨         |                |                |
| 1 QoS                    | Largura do Canal;            | Automático 🔫                |                |                |
| 🔮 Segurança              | Canal                        | Automático 🖤                |                |                |
| C Direcionemento NAT     | Poder de Transmissipo        | 🔘 Batxa 🔘 Media 💌 Altz      |                |                |
| Processientento Ast      |                              |                             |                | Salvar         |
| E IPv6                   |                              |                             |                |                |
| Servidor VPN             |                              |                             |                |                |
| Ferramentas de Sistema   |                              |                             |                |                |
|                          |                              |                             |                |                |
|                          |                              |                             |                |                |

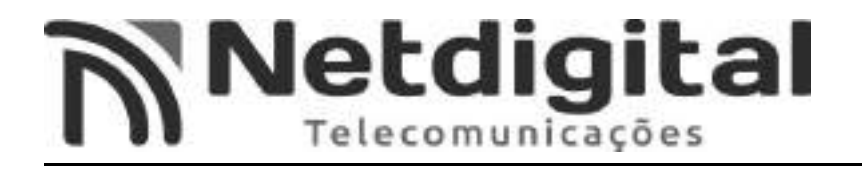

# -No campo VERSÃO (Fig.28), selecione a opção WPA2-PSK.

**Fig.28** 

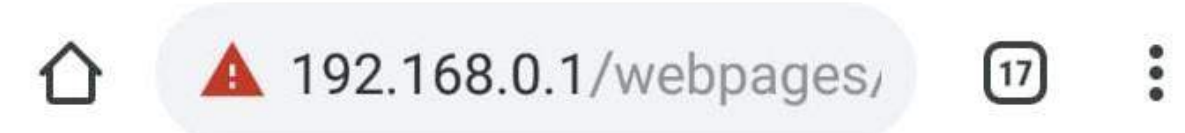

| Ptp-link                         | Configuração Básico<br>Rápida      | Avançado                                                      | (Portuguès(Brasil) | Can the start |
|----------------------------------|------------------------------------|---------------------------------------------------------------|--------------------|---------------|
| - Ativo                          | Configurações de Região            |                                                               |                    | 0             |
| 📩 Rede                           | Região                             | Brasil                                                        | Ŧ                  |               |
| Mineless                         |                                    |                                                               |                    | Salvar        |
| Configurações Wireless     WPS   | Configurações Wireless             |                                                               |                    | 2.40Hz   50Hz |
| - TxBFJMU-MIMO<br>- Estatisticas | Nome de Rede (SSID):<br>Segurança: | Habilitar Ridio Windess cliente WPA/WPA2-Pessoal (Recomendad) | 🗆 Ocultar SSID     | ~             |
| 🗱 Rede para Convidados           | Vernão.<br>Criptografia:           | 🔿 Automático 🕤 WPA-PSK<br>🔿 Automático 🕥 TKIP 🜸               | WPA2-PSK AES       |               |
| Controle dos Pais                | Senha:                             | 30474970                                                      |                    |               |
| î↓ QaS                           | Modo:<br>Largura do Canal:         | 802.11b/g/n misto 🐨<br>Automático 🐨                           |                    |               |
| 🛛 Segurança                      | Canal<br>Boder de Transmissifie    | Automático *                                                  |                    |               |
| O Direcionamento NAT             | P Server and Transferrenzes        | U same U neura                                                |                    |               |
| E IPv6                           |                                    |                                                               |                    | Salvar        |
| e Servidor VPN                   |                                    |                                                               |                    |               |
| Ferramentas de Sistema           |                                    |                                                               |                    |               |

VERSÃO

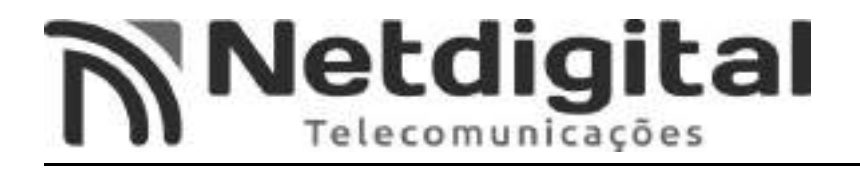

# -No campo CRIPTOGRAFIA (Fig.29), selecione a opção AES.

|                                | I                                    | Fig.29                              |                |               |               |
|--------------------------------|--------------------------------------|-------------------------------------|----------------|---------------|---------------|
|                                | 192.168.0.1                          | /webpages                           | 5/ 17          | ) :           |               |
| Ptp-link                       | Configuração Básico<br>Rápida Básico | Avançado                            | Português (Bra | a0) <b>↓</b>  | **<br>Remoter |
| - Ativo                        | Configurações de Região              |                                     |                |               | 0             |
| 📩 Rede                         | Região:                              | Brasil                              | v              |               |               |
| Mireless                       |                                      |                                     |                | (Selling)     |               |
| Configurações Wireless     WPS | Configurações Wireless               |                                     |                | 2.40Hz   56Hz |               |
| - TXBEMUMIMO                   |                                      | 🔄 Habilitai Rādio Winlets           |                |               |               |
| - Estatisticas                 | Nome de Rede (SSID):                 | cliente                             | Ocultar SSID   |               |               |
| Convidados                     | Vernão<br>Criptografia:              | C Automático C WPA-PSK              | WPA2-PSK  AES  | <u> </u>      |               |
| 🐑 Controle dos País            | Senha:                               | 30474970                            |                |               |               |
| †↓ QaS                         | Modo:<br>Largura do Canal:           | 802.11b/g/n misto *<br>Automático * |                |               |               |
| 💡 Segurança                    | Canal                                | Automático 👻                        |                |               |               |
| O Direcionamento NAT           | Poder de Transmissilio               | 🔘 Baxe 🔘 Média 🔹 🐴                  | a              | Saluar        |               |
| E IPv6                         |                                      |                                     |                | -oreiven      |               |
| e Servidor VPN                 |                                      |                                     |                |               |               |
| Ferramentas de Sistema         |                                      |                                     |                |               |               |
|                                | CRIPT                                | OGRAFIA                             |                |               |               |

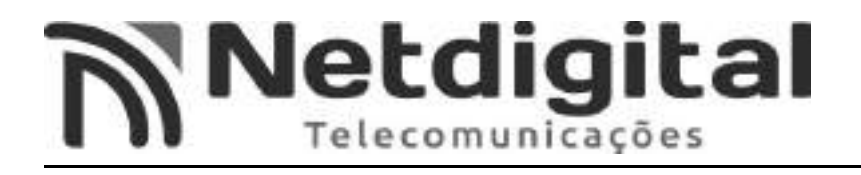

#### No campo SENHA, insira a senha que deseja para acessar SUA REDE WI-FI. (Fig. 30)

Fig.30

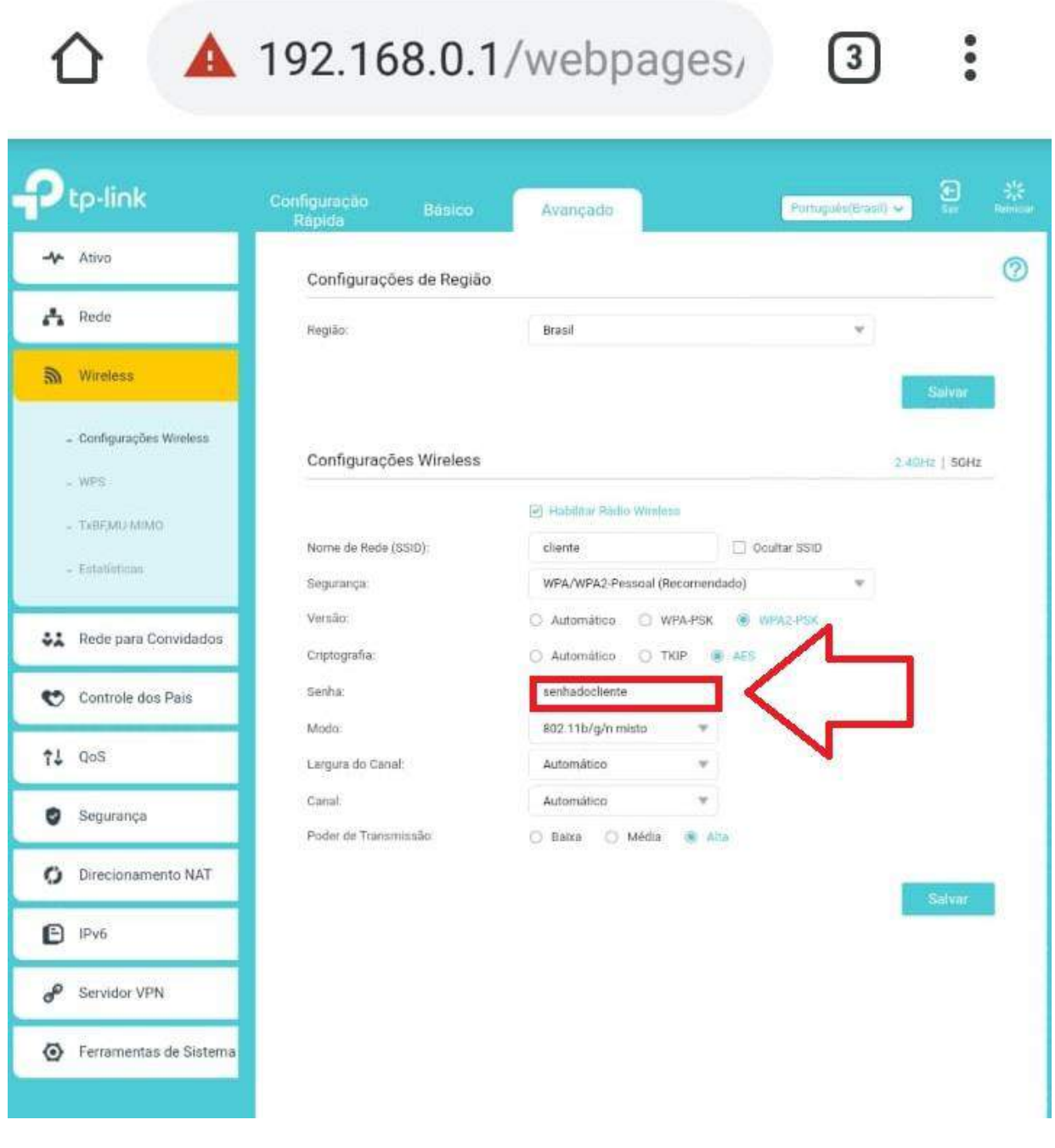

SENHA

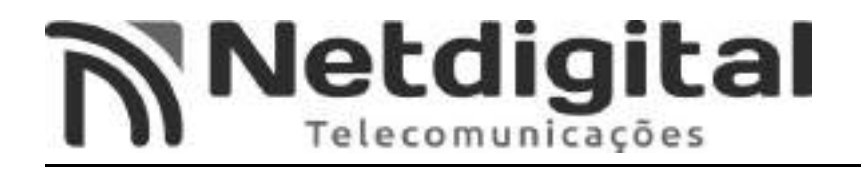

### -Selecione a opção CANAL (Fig.31), e selecione UMA opção entre 1 a 11.

Fig.31

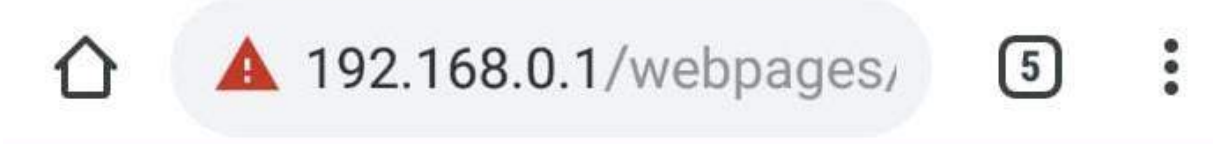

| tp-link                         | Configuração<br>Rápida            | Básico Avançado                 | Partuguès(E        | tasi) 🗸 🦉    | ** |
|---------------------------------|-----------------------------------|---------------------------------|--------------------|--------------|----|
| 🔶 Ativo                         | Configurações d                   | le Região                       |                    |              | 0  |
| 🔥 Rede                          | Região:                           | Brasil                          |                    | *            |    |
| Mireless                        |                                   |                                 |                    | Sulvar       |    |
| - Configurações Wireless        | Configurações V                   | Vireless                        |                    | 2.40Hg   50H | z  |
| - TxBEJMUNUMO<br>- Estatiaticas | Nome de Rede (SSID)<br>Segurança: | Cliente WPA/WPA2-Pessoal (R     | ecomendado)        | r)           |    |
| Rede para Convidados            | Versão<br>Criptografia:           | O Automático O V                | IPA-PSK 🛞 WPA2-PSK |              |    |
| Controle dos Pais               | Senha:                            | senhadocliente                  |                    |              |    |
| †↓ QoS                          | Modo:<br>Largura do Canal:        | 802.11b/g/n misto<br>Automático | 1                  |              |    |
| 🛛 Segurança                     | Canal                             | 3                               | ⊐<_                |              |    |
| Direcionamento NAT              | Poder de Transmissa               | a Automatico                    |                    | - 541        |    |
| E IPv6                          |                                   | 2.                              |                    | Salvar       |    |
| Servidor VPN                    |                                   | 4<br>5                          |                    |              |    |
|                                 |                                   | 6                               |                    |              |    |

CANAL

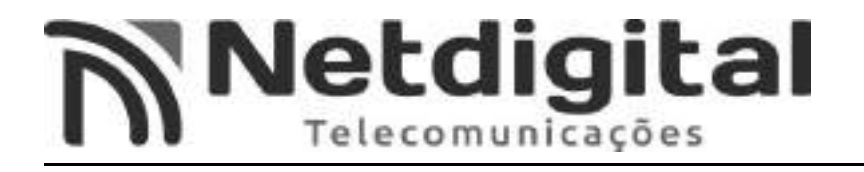

- Selecione a opção SALVAR (Fig.32).

|                          | Configuração Básico<br>Rápida Básico | Avançado Português(Bra            | 10 v (10      |
|--------------------------|--------------------------------------|-----------------------------------|---------------|
| -                        | Configurações de Regiã               | io                                |               |
| Rede                     | Reglão.                              | Brasil                            |               |
| Wireless                 |                                      |                                   | Salvar        |
| - Configurações Wireless | Configurações Wireless               | i.                                | 2.40Hz   56Hz |
| Typessian                |                                      | 🕑 Habilitor Riddo Wireless        |               |
| - contract and a         | Nome de Rede (SSID):                 | cliente 🔲 Ocultar SSID            |               |
| - Estatutions            | Segurança                            | WPA/WPA2-Pessoal (Recomendado)    |               |
| Rede para Convidados     | Versão:                              | 🔘 Automático 🕤 WPA-PSK 🔮 WPA2-PSK |               |
|                          | Criptografia;                        | 🔿 Automático 🔘 TKIP 🛞 AES         |               |
| Controle dos Pais        | Senha:                               | senhadocliente                    |               |
| 1 QoS                    | Modo:                                | 802 11b/g/n misto 🖤               |               |
| As BLOCK                 | Canal                                | 3                                 |               |
| Segurança                | Poder de Transmissão                 | Automático                        |               |
| Direcionamento NAT       | 0.2                                  | 1                                 |               |
|                          |                                      |                                   | Salvar        |
| E IPv6                   |                                      |                                   |               |
| Servidor VPN             |                                      | 9.<br>5                           |               |
|                          |                                      |                                   |               |

### AGORA SEU ROTEADOR ESTÁ CONFIGURADO E PRONTO PARA USO. QUALQUER DÚVIDA, ENTRAR EM CONTATO COM A PROVEDORA.